# INSS COOPERADO

## PASSO A PASSO

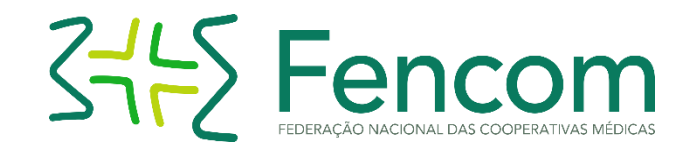

## Acesso à digitação - INSS Cooperado

- > Acessar o portal: www.fencom.coop.br
- > Clicar em INSS COOPERADO
- > Fazer o login

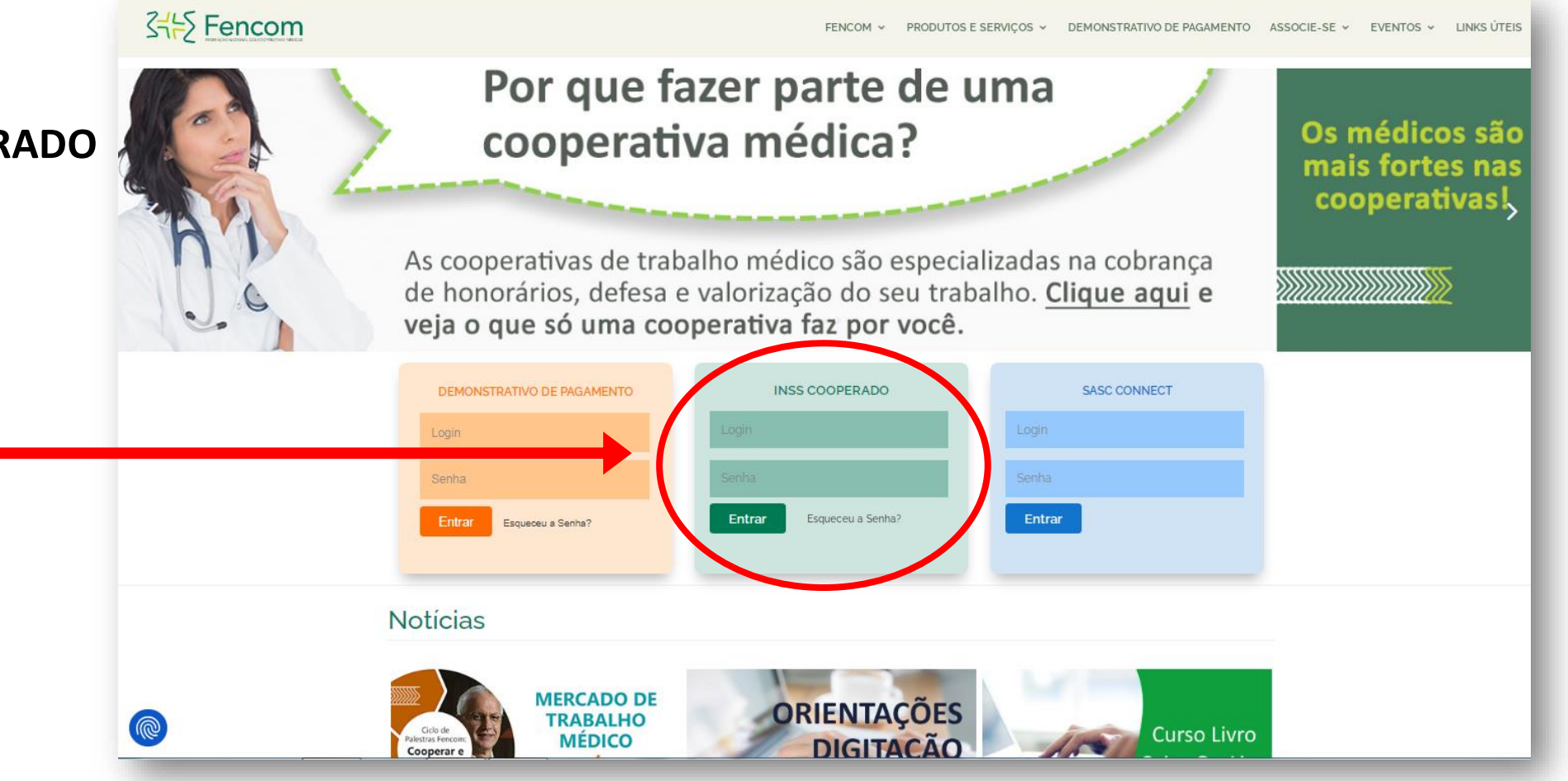

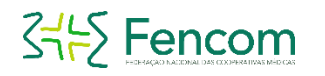

## Login e Termo de Responsabilidade

- > Informar usuário: CPF (sem pontos ou traços).
- Informar senha: mesma já utilizada para acessar o Demonstrativo de Pagamento.
- > Caso não se recorde, clicar em Esqueceu Senha.

- > Ler atentamente o Termo de Responsabilidade.
- > Estando de acordo, clicar em Aceitar e Prosseguir.

| INSS COOPERADO |                   |  |
|----------------|-------------------|--|
| Login          |                   |  |
| Senha          |                   |  |
| Entrar         | Esqueceu a Senha? |  |
|                |                   |  |

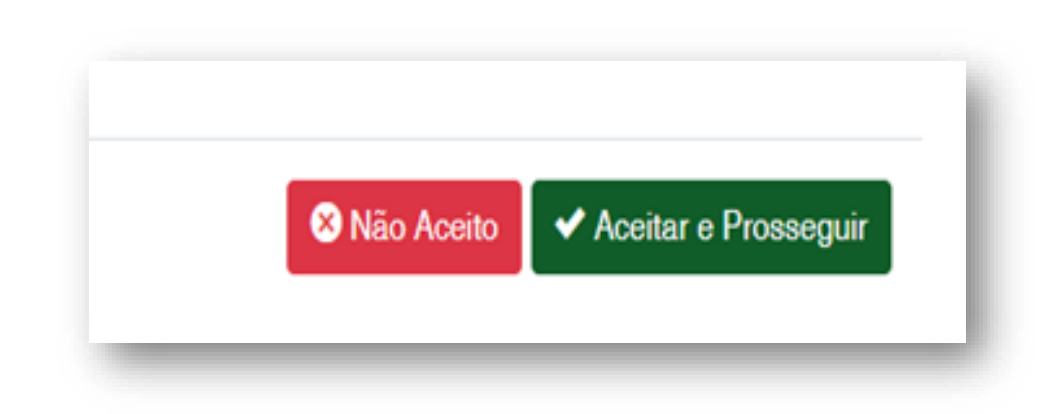

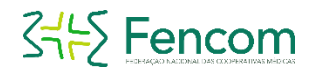

> Para inserir uma nova declaração, clicar em INSS Cooperado, em seguida em Cadastro, conforme indicado nas setas.

| Demonstrativo * INSS Cooperado * Licença Previdenciária * | Sessão : 28:49                                            |
|-----------------------------------------------------------|-----------------------------------------------------------|
| Demonstrativo Repasse                                     |                                                           |
| Repasse                                                   |                                                           |
| Bem vindo ao demonstrativo de repasse!                    |                                                           |
|                                                           |                                                           |
|                                                           | Demonstrativo * INSS Cooperado * Licença Previdenciária * |

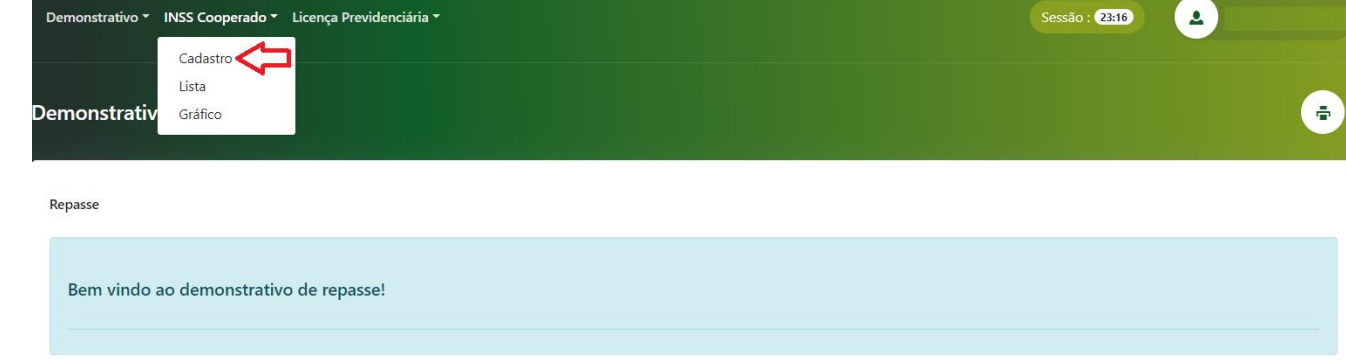

Obs.: durante o acesso, você terá 30 minutos para inserir os dados. Passado esse prazo, o sistema expirará por questão de segurança.

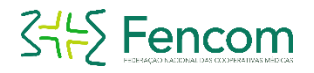

- > Preencher os campos: Número do CNPJ da Empresa, Razão Social da Empresa, Vigência Início e Fim (mês e ano de recebimento/formato: xx/xxxx).
- > Se a declaração que será digitada corresponde ao valor de teto máximo vigente, clicar no botão Utilizar Teto de INSS. O sistema carregará a informação automaticamente para o campo de valor.
- > Se a declaração que será digitada for inferior ao valor de teto máximo vigente, preencha o campo de Valor Remuneração Base INSS.
- > Confira as informações inseridas atentamente e clique em Salvar.

| Declarações de INSS para a competência atual serão aceitas até às 23h59min d | o dia 27/01/2023                        |  |
|------------------------------------------------------------------------------|-----------------------------------------|--|
| CNPJ Empresa:                                                                | Nome Empresa:                           |  |
| 02.493.951/0001-75                                                           | Centro De Ensino Superior De Vespasiano |  |
| nicio Vigência:                                                              | Fim Vigência:                           |  |
| 01/2023                                                                      | 01/2023                                 |  |
| Jtilizar Teto de INSS :                                                      | Valor Remuneração Base INSS:            |  |
| ➡ Utilizar teto de INSS de R\$ 7.087,22                                      | R\$ 5.000,00                            |  |

No exemplo acima, foi digitado INSS apenas para o mês 01/2023.

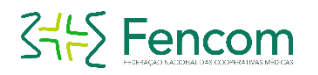

#### No exemplo abaixo, foi digitado INSS para o período de janeiro a dezembro de 2023.

Cadastro

Declarações de INSS para a competência atual serão aceitas até às 23h59min do dia 27/01/2023

| CNPJ Empresa:                           | Nome Empresa:                           |  |
|-----------------------------------------|-----------------------------------------|--|
| 02.493.951/0001-75                      | Centro De Ensino Superior De Vespasiano |  |
| Inicio Vigência:                        | Fim Vigência:                           |  |
| 01/2023                                 | 12/2023                                 |  |
| Utilizar Teto de INSS :                 | Valor Remuneração Base INSS:            |  |
| + Utilizar teto de INSS de R\$ 7.087,22 | R\$ 5.000,00                            |  |

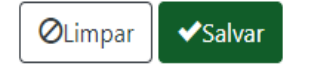

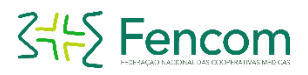

- > Ao salvar a digitação de INSS, clique em INSS Cooperado/Lista/Inseridos e confira se a informação que foi digitada anteriormente está sendo apresentada.
- > Caso não esteja, significa que a declaração não foi salva e será preciso digitar novamente.

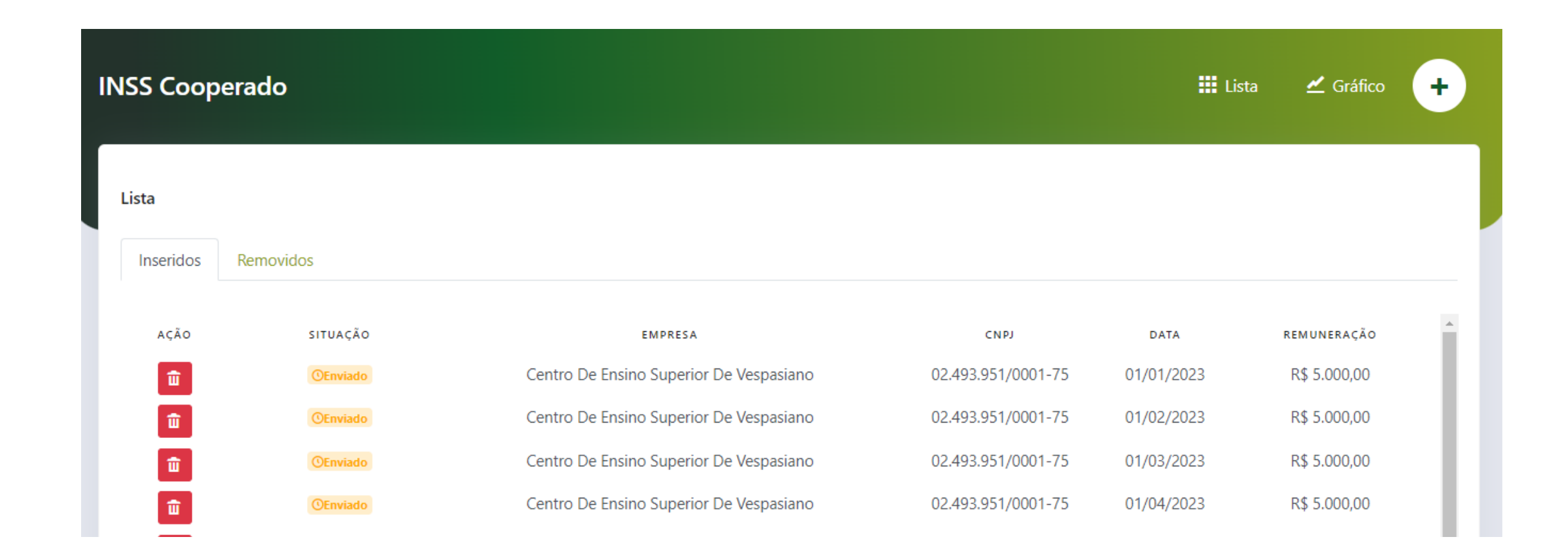

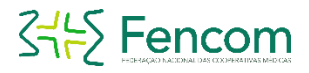

### Regras para a exclusão

- > Ao salvar, a declaração será apresentada na função de Lista Inseridos.
- > Caso queira excluir essa digitação, clique na lixeira. O prazo para exclusão é até às 23h59 do mesmo dia da digitação. Caso só identifique o erro no dia seguinte ou após às 00h01 (da data da digitação para o dia seguinte), não será possível realizar a exclusão e não haverá possibilidade da cooperativa realizar o acerto.
- > Se você digitar a declaração de mais de um mês, como de janeiro a dezembro/2022, e houver a necessidade da exclusão da informação e a exclusão não for feita no mesmo dia da digitação, no dia seguinte não será possível excluir a informação do mês vigente, mas as dos demais meses serão permitidas.
- > Por isso, é importante garantir a precisão dos dados lançados.

| 11 | NSS Coopera                                      | do                          |                                                                                    |                    | 👥 Lista    | 🛫 Gráfico    | + |
|----|--------------------------------------------------|-----------------------------|------------------------------------------------------------------------------------|--------------------|------------|--------------|---|
|    | Lista<br>Inseridos Ren<br>Declaração deleta      | novidos<br>ada com sucesso! |                                                                                    |                    |            |              |   |
|    | DATA DELEÇÃO                                     | SITUAÇÃO                    | EMPRESA                                                                            | CNPJ               | DATA       | REMUNERAÇÃO  | Â |
|    | 03/01/2023<br>12:05:10<br>03/01/2023<br>12:05:12 | ₩ Removido                  | Centro De Ensino Superior De Vespasiano<br>Centro De Ensino Superior De Vespasiano | 02.493.951/0001-75 | 01/02/2023 | R\$ 5.000,00 |   |
|    | 03/01/2023                                       | T Removido                  | Centro De Ensino Superior De Vespasiano                                            | 02.493.951/0001-75 | 01/03/2023 | R\$ 5.000,00 |   |

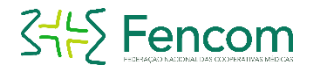

#### As declarações que foram excluídas poderão ser consultadas na aba Removidos.

| INSS Coopera                             | ado                                    |                                                                                    |                                          | 👥 Lista                  | 🗹 Gráfico                    | + |
|------------------------------------------|----------------------------------------|------------------------------------------------------------------------------------|------------------------------------------|--------------------------|------------------------------|---|
| Lista<br>Inseridos Re<br>Declaração dele | emovidos<br>etada com sucesso!         |                                                                                    |                                          |                          |                              |   |
| data deleção<br>03/01/2023<br>12:05:10   | SITUAÇÃO<br><b>Î Removido</b>          | EMPRESA<br>Centro De Ensino Superior De Vespasiano                                 | смрј<br>02.493.951/0001-75               | data<br>01/01/2023       | remuneração<br>R\$ 5.000,00  | A |
| 03/01/2023<br>12:05:12<br>03/01/2023     | <b>爺</b> Removido<br><b>爺</b> Removido | Centro De Ensino Superior De Vespasiano<br>Centro De Ensino Superior De Vespasiano | 02.493.951/0001-75<br>02.493.951/0001-75 | 01/02/2023<br>01/03/2023 | R\$ 5.000,00<br>R\$ 5.000,00 |   |

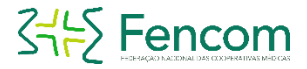

#### Após finalizar a inserção dos dados, clicar no ícone com o nome e em Sair.

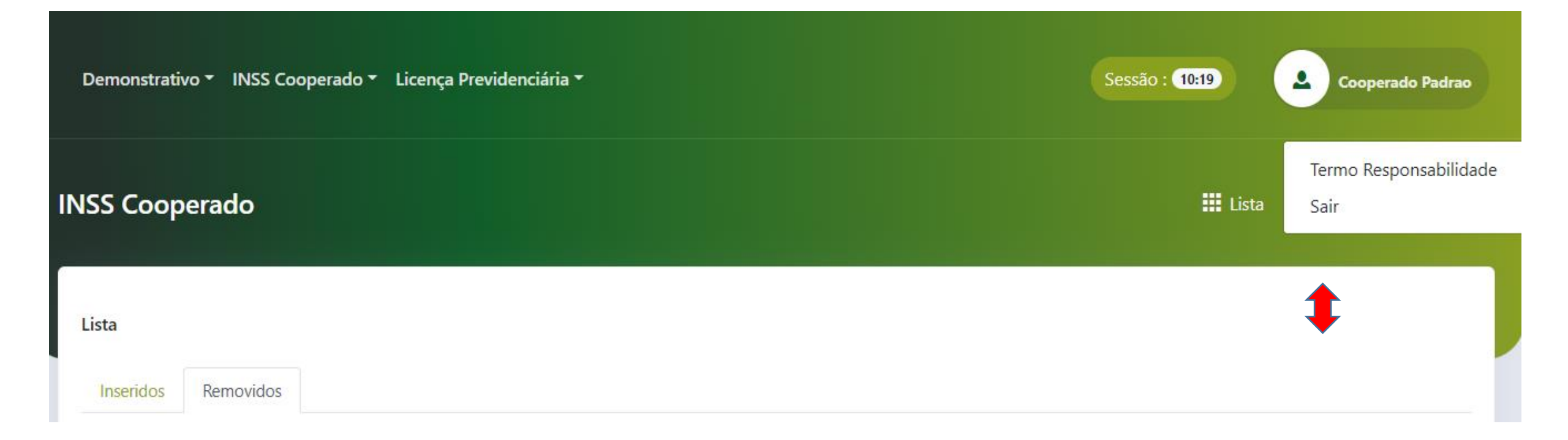

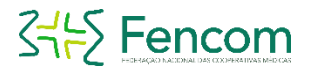

## Calendário com a data de bloqueio de INSS no portal INSS COOPERADO

| Competência | Bloqueio Digitação INSS no PORTAL<br>para o COOPERADO |
|-------------|-------------------------------------------------------|
| 01/2024     | 29/01 às 23:59h                                       |
| 02/2024     | 27/02 às 23:59h                                       |
| 03/2024     | 26/03 às 23:59h                                       |
| 04/2024     | 26/04 às 23:59h                                       |
| 05/2024     | 28/05 às 23:59h                                       |
| 06/2024     | 26/06 às 23:59h                                       |
| 07/2024     | 29/07 às 23:59h                                       |
| 08/2024     | 28/08 às 23:59h                                       |
| 09/2024     | 26/09 às 23:59h                                       |
| 10/2024     | 29/10 às 23:59h                                       |
| 11/2024     | 27/11 às 23:59h                                       |
| 12/2024     | 27/12 às 23:59h                                       |

#### EM CASO DE DÚVIDA, ENTRE EM CONTATO COM A SUA COOPERATIVA.